The @ button doesn't work when typing and email address in the scan to field

October 10, 2011

Models: HP M3027/M3035 MFP

Note: You will need to know the IP address of your HP MFP. The following steps will print a configuration page with the IP address.

- 1. From the Home screen, touch Administration.
- 2. Touch Information.
- 3. Touch Configuration/Status Pages.
- 4. Touch Configuration Page.
- 5. Touch Print.

Solution: Log on to the Web Interface of the MFP > Digital Sending > Email Settings > Uncheck the box "USE ADDRESS BOOK ENTRIES ONLY".

Les Olson Company Knowledge Base http://kb.lesolson.com/InstantKB2016/KnowledgebaseArticle50396.aspx